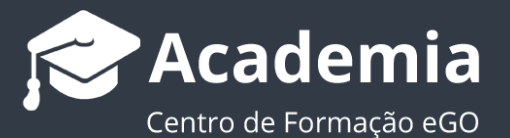

## Como partilhar imóveis entre agências?

O utilizador do eGO tem a possibilidade de partilhar imóveis inseridos na sua aplicação com outros clientes eGO.

Para isso, deverá realizar os seguintes passos:

## Gerar código de partilha

#### 1. Abrir o separador 'Imóveis';

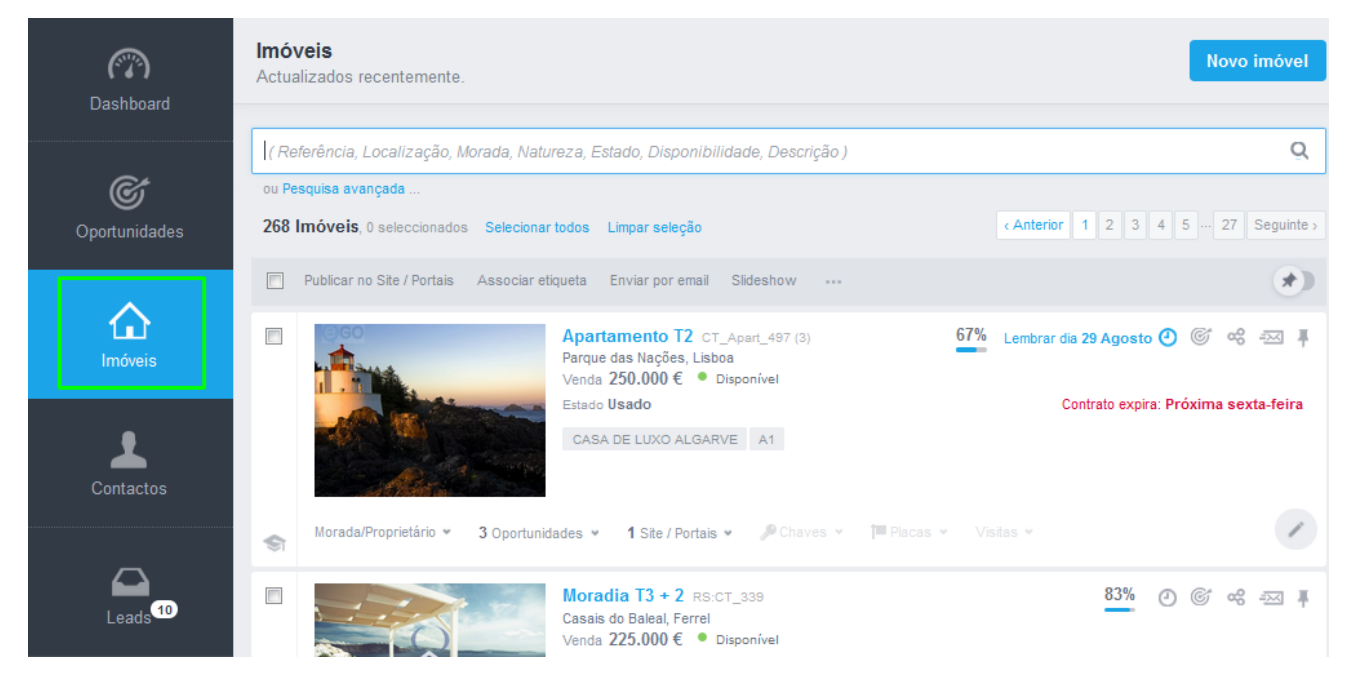

2. Abrir a ficha do imóvel que pretende partilhar com outra agência;

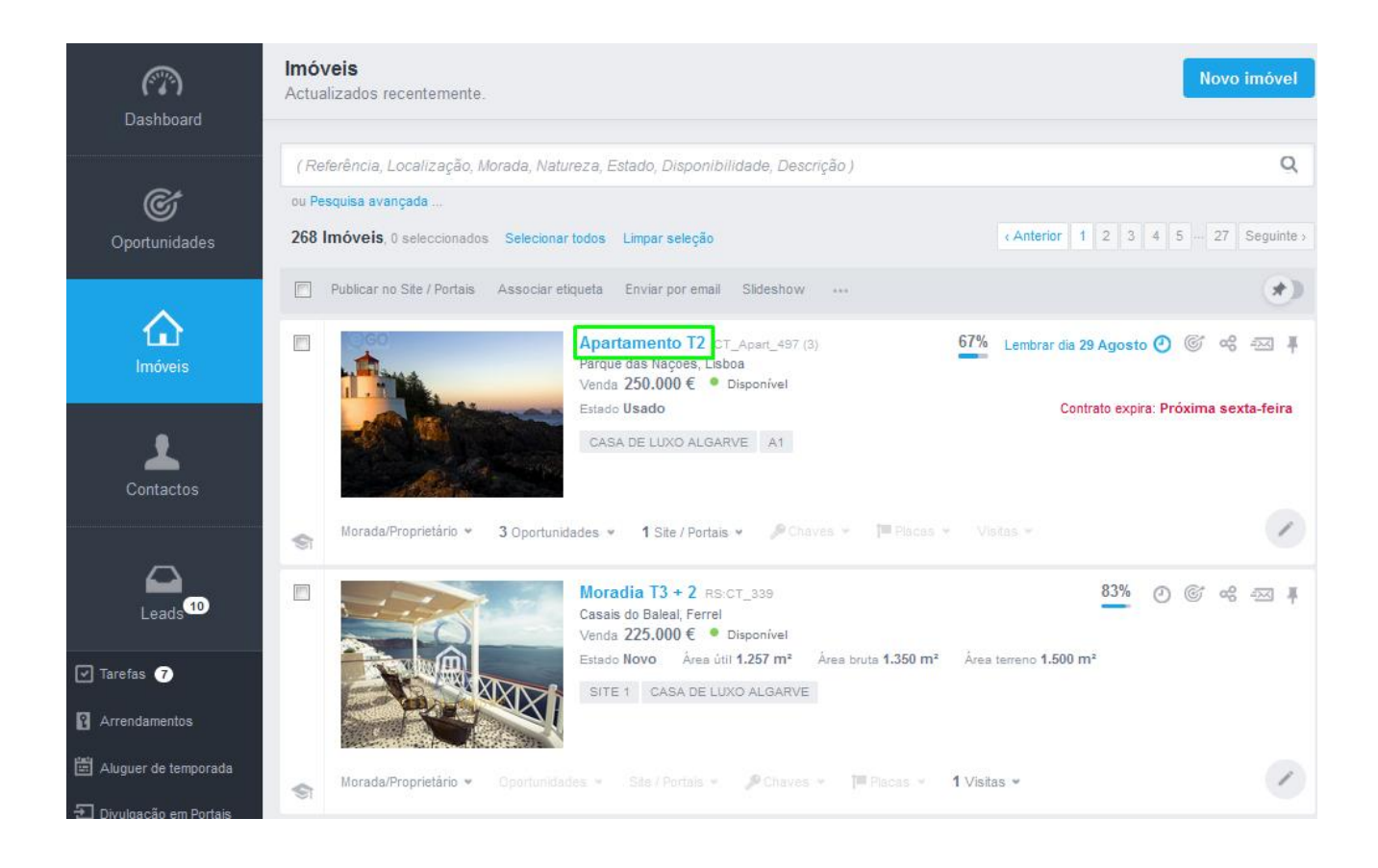

# **3.** Clicar e selecionar a opção **Código de partilha**';

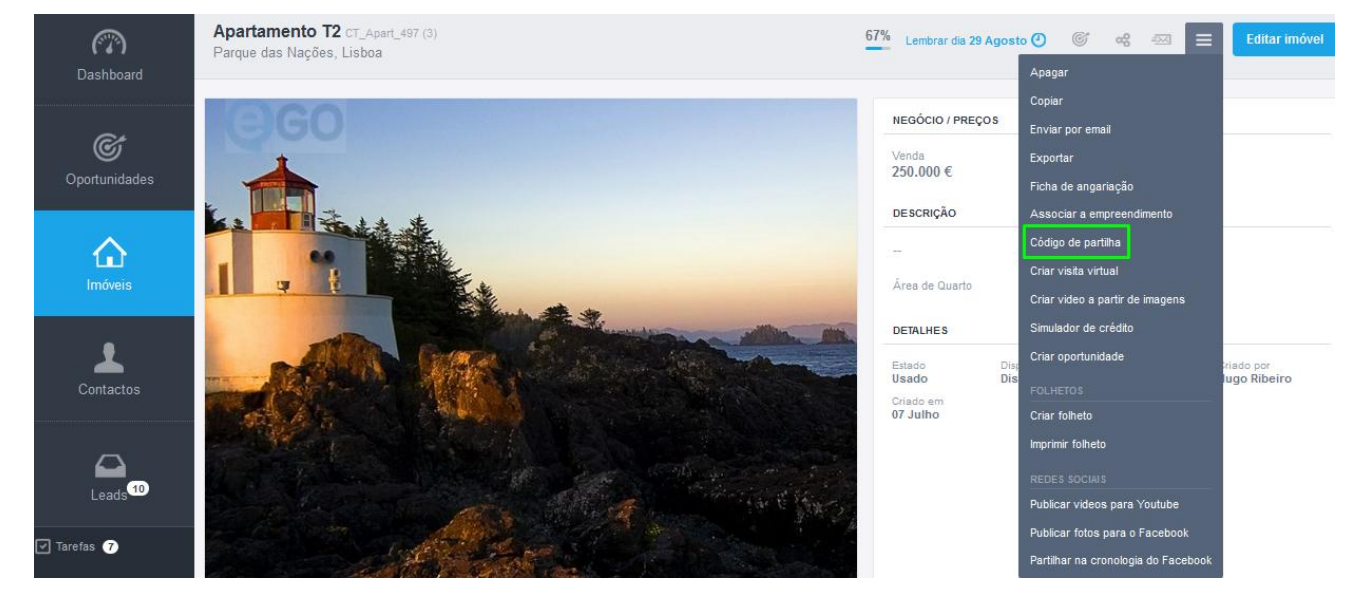

4. Depois de aberta a janela de `Código de partilha gerado', copiar o código clicando em `Copiar para área de transferência';

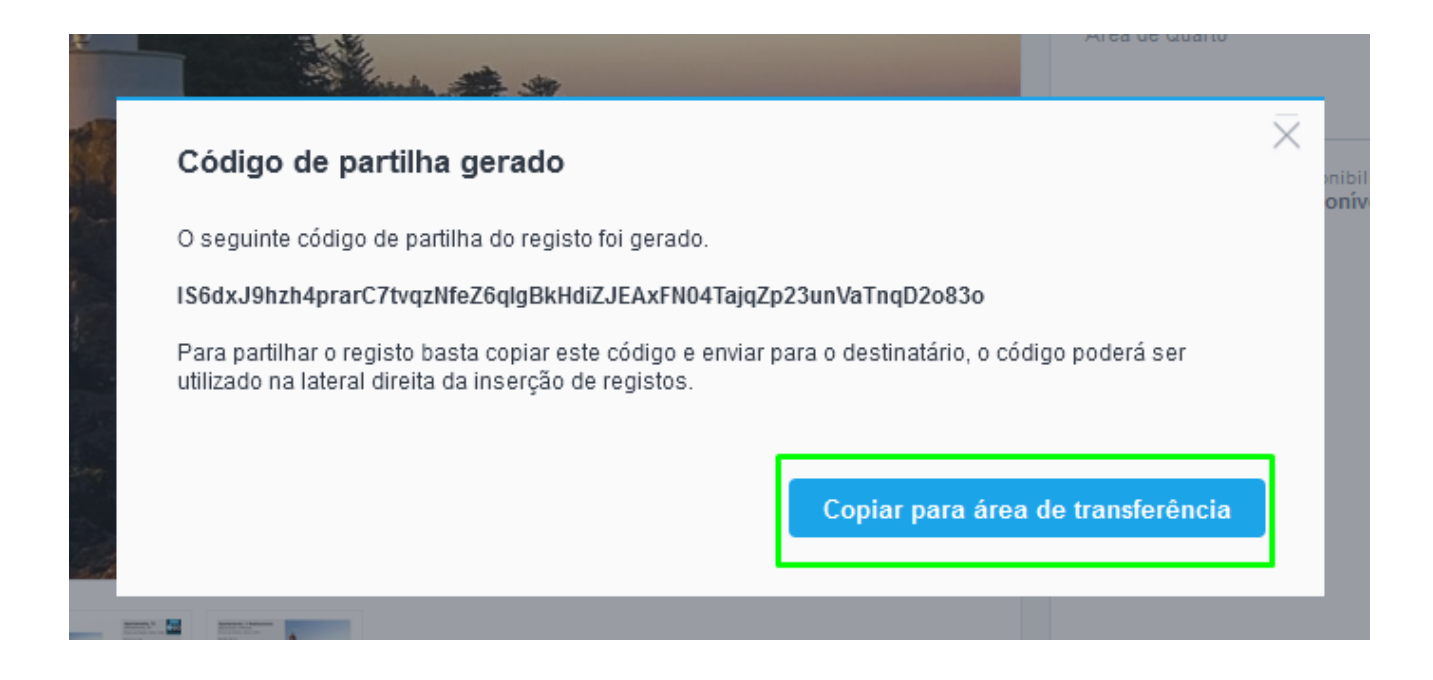

**5.** De seguida, poderá partilhar este código com outros utilizadores do eGO ou ainda criar réplicas de imóveis

### Inserir código de partilha

6. Depois de receber o código de partilha do imóvel, aceder ao separador 'Imóveis';

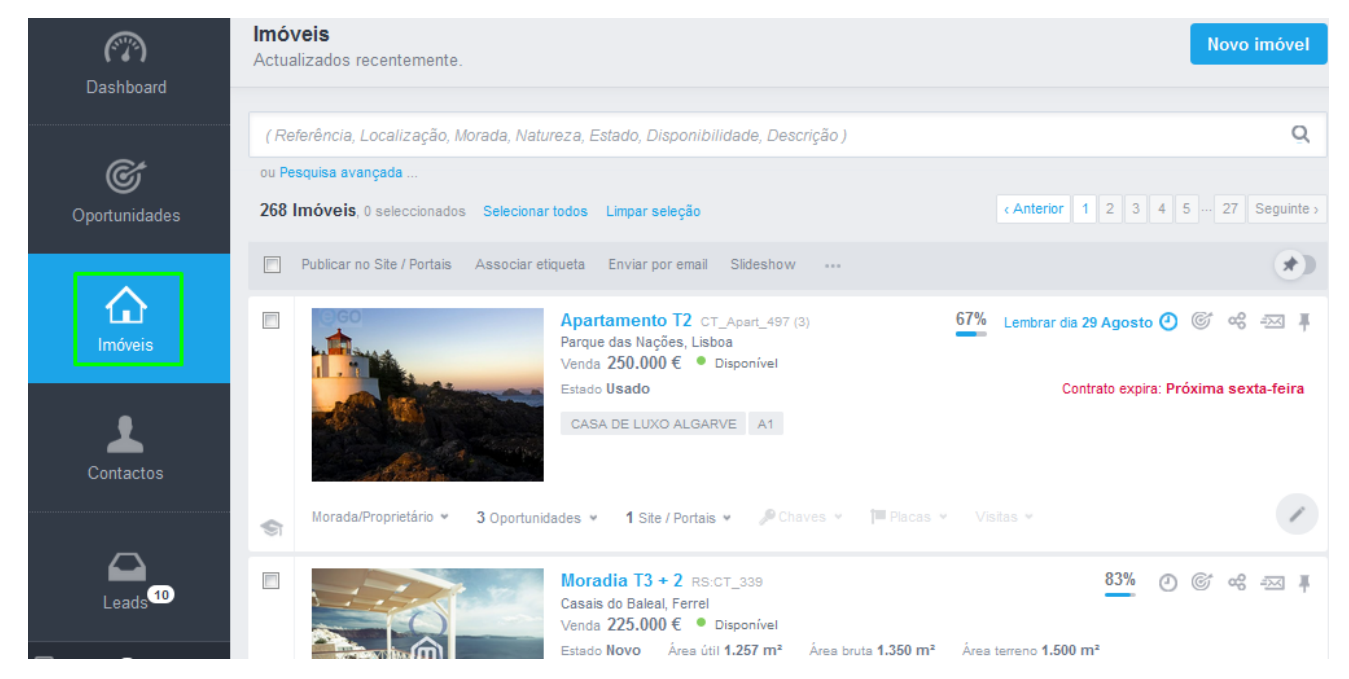

7. Criar um novo imóvel clicando em 'Novo imóvel', depois novamente 'Novo imóvel';

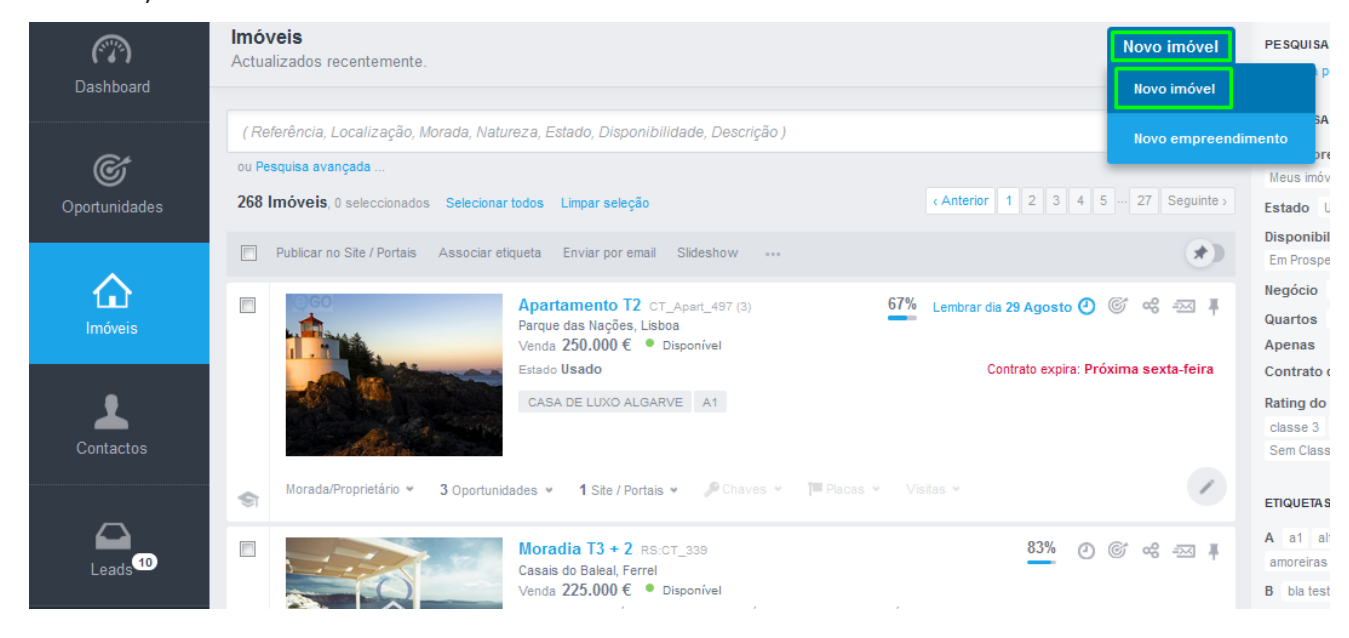

8. Clicar e selecionar a opção 'Criar por código de partilha'. Colar o código de partilha vecebido e clicar em 'Criar';

| (*%)<br>Dashboard | Criar imóvel - Dados Gerais | ;                    |                                                                  | Cancelar<br>Criar por código de partiña |  |  |  |  |  |  |  |  |  |  |
|-------------------|-----------------------------|----------------------|------------------------------------------------------------------|-----------------------------------------|--|--|--|--|--|--|--|--|--|--|
|                   | NATUREZA                    | ESTADO               | REFERÊNCIA                                                       | DISPONIBILIDADE Indicadores Casa Sapo   |  |  |  |  |  |  |  |  |  |  |
| Ċ                 | Escolha a natureza 🗸 🗸      | Escolha o estado 🗸 🗸 | CT_528                                                           | Escolha a disponibilidade 🗸 🗸           |  |  |  |  |  |  |  |  |  |  |
| Oportunidades     |                             |                      |                                                                  |                                         |  |  |  |  |  |  |  |  |  |  |
|                   | Localização                 |                      |                                                                  | Localização no mapa                     |  |  |  |  |  |  |  |  |  |  |
| $\diamond$        | PAÍS                        | DISTRITO             | CONCELHO                                                         | FREGUESIA                               |  |  |  |  |  |  |  |  |  |  |
| Imóveis           | Portugal V                  | Leiria 🗸             | Escolha o concelho 🗸 🗸                                           | Dependente do concelho 🗸                |  |  |  |  |  |  |  |  |  |  |
|                   |                             |                      |                                                                  |                                         |  |  |  |  |  |  |  |  |  |  |
| •                 | ZONA                        |                      |                                                                  |                                         |  |  |  |  |  |  |  |  |  |  |
| Contactos         | Dependente da freguesia V   |                      |                                                                  |                                         |  |  |  |  |  |  |  |  |  |  |
|                   | MORADA                      |                      | CÓDIGO POSTAL                                                    |                                         |  |  |  |  |  |  |  |  |  |  |
|                   |                             |                      |                                                                  |                                         |  |  |  |  |  |  |  |  |  |  |
| Criar             | imóvel por cód              | go de partilha       |                                                                  | $\overline{\times}$                     |  |  |  |  |  |  |  |  |  |  |
|                   |                             |                      | IS6dxJ9hzh4prarC7tvqzNfeZ6qIgBkHdiZJEAxFN04TajqZp23unVaTnqD2o83o |                                         |  |  |  |  |  |  |  |  |  |  |
| IS6dx.J           | 19hzh4prarC7tvqzNfeZ        | 6qlgBkHdiZJEAxFN04   | TajqZp23unVaTnqD2o8                                              | 330                                     |  |  |  |  |  |  |  |  |  |  |

| C Dashboard         | Criar imóvel - Dados Gerais Cancelar |   |          |   |   |                  |   | ar                | E Guardar imóvel |                              |
|---------------------|--------------------------------------|---|----------|---|---|------------------|---|-------------------|------------------|------------------------------|
|                     | NATUREZA                             |   | ESTADO   |   | R | REFERÊNCIA       |   | DISPONIBILIDADE   |                  |                              |
| Ć                   | Apartamento                          | ~ | Usado    | ~ |   | CT_Apart_497 (3) |   | Disponível        | ~                |                              |
| Oportunidades       | Localização                          |   |          |   |   |                  |   |                   |                  | <b>9</b> Localização no mana |
|                     | Locanzação                           |   |          |   |   |                  |   |                   |                  | Eocanzação no mapa           |
| $\triangle$         | PAÍS                                 |   | DISTRITO |   | C | CONCELHO         |   | FREGUESIA         |                  |                              |
| Imóveis             | Portugal                             | ~ | Lisboa   | ~ |   | Lisboa           | ~ | Parque das Nações | ~                |                              |
|                     | 70116                                |   |          |   |   |                  |   |                   |                  |                              |
| •                   | ZONA                                 |   |          |   |   |                  |   |                   |                  |                              |
|                     | Escolha a zona                       | ~ |          |   |   |                  |   |                   |                  |                              |
| Contactos           |                                      |   |          |   |   |                  |   |                   |                  |                              |
|                     | MORADA                               |   |          |   | C | ÓDIGO POSTAL     |   |                   |                  |                              |
| Leads <sup>10</sup> |                                      |   |          |   |   |                  |   |                   |                  |                              |

### 9. Depois de importar os dados do imóvel clicar em 'Guardar imóvel';

**10.** Finalmente, o imóvel partilhado com o código está criado.

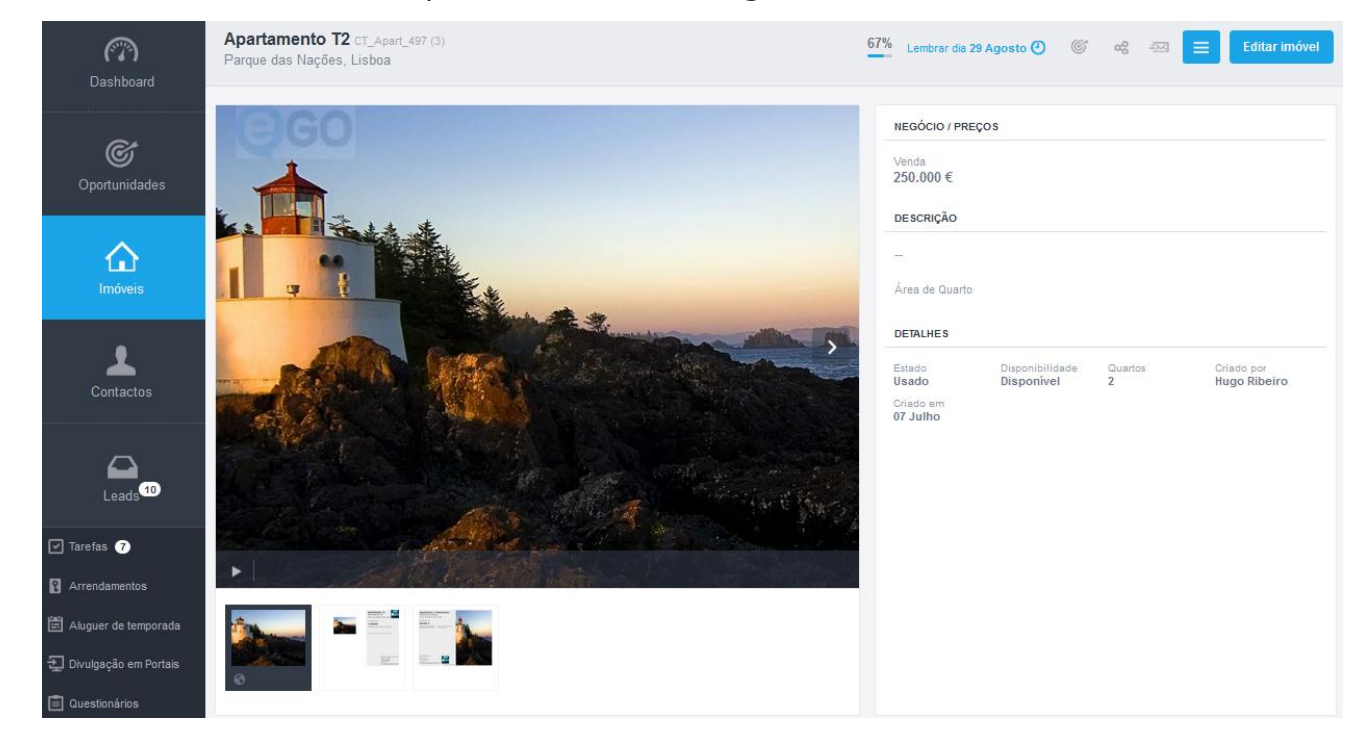

Saiba mais em: http://academia.egorealestate.com

Questões: <a href="mailto:support@egorealestate.com">support@egorealestate.com</a>